È possibile scegliere di installare tutti o solo alcuni componenti di Internet Explorer 4.0. Se si sceglie di non eseguire l'installazione completa, sarà possibile completarla o installare componenti aggiuntivi in un secondo momento utilizzando l'installazione guidata, evitando così di reinstallare i componenti di Internet Explorer 4.0 già disponibili. La precedente installazione non è stata completata. È possibile che la connessione a Internet sia stata interrotta durante il download. Il programma di installazione tenterà di completare l'installazione dal punto in cui il processo è stato interrotto.

Se si sceglie **Ripristino automatico**, il programma di installazione continuerà dal punto in cui era stato interrotto utilizzando le precedenti impostazioni di installazione.

Se si sceglie **Installa**, tutti i componenti selezionati verranno scaricati nella cartella di installazione predefinita. Al termine del download, tutti i componenti selezionati verranno automaticamente installati.

Se si sceglie **Solo download**, tutti i componenti selezionati verranno scaricati nella cartella di installazione predefinita. Al termine del download, i componenti selezionati non verranno automaticamente installati. Sarà possibile completare l'installazione successivamente eseguendo le4setup.exe dalla cartella di installazione. È possibile condividere tale cartella su una rete locale oppure copiarla sul computer di altri utenti.

In base all'impostazione predefinita, scegliendo **Solo download** verranno scaricati i componenti per Microsoft Windows 95 o Microsoft Windows NT, a seconda del sistema operativo utilizzato durante il download. Per consentire l'installazione su entrambi i sistemi operativi dalla stessa cartella, è necessario scaricare separatamente il programma di installazione da ciascun sistema operativo nella medesima cartella. Cartella in cui vengono memorizzati i file di Internet Explorer.

Se si esegue solo il download dei file di installazione, la cartella scelta corrisponde alla posizione in cui vengono memorizzati i file di installazione di Internet Explorer.

Se si esegue l'installazione di Internet Explorer, la cartella scelta corrisponde alla cartella di Internet Explorer 4.0. La maggior parte dei file necessari per eseguire Internet Explorer è memorizzata nella cartella Windows\System.

Se non diversamente specificato, Internet Explorer 4.0 Setup verrà automaticamente selezionata quale cartella di download sulla stessa unità su cui viene installato Internet Explorer.

Il componente **Aggiornamento desktop di Windows** consente di eseguire ricerche su Internet e di aggiornare i canali direttamente dal desktop di Windows.

Se la quantità di RAM disponibile è pari o inferiore a 8 MB, in base all'impostazione predefinita la caratteristica Active Desktop non verrà attivata, anche se questa opzione è selezionata.

È possibile aggiungere o rimuovere l'Aggiornamento desktop di Windows dal proprio computer in qualsiasi momento scegliendo Installazione applicazioni nel Pannello di controllo. Per aggiungere l'Aggiornamento desktop di Windows, sarà necessario accedere a Internet per scaricare il componente. Il programma di installazione è in grado di effettuare il download di Internet Explorer 4.0 da diversi siti disponibili su Internet. In base all'impostazione predefinita, verrà automaticamente scelta un'area a seconda della località corrente e della versione di Windows in esecuzione.

Durante il download, il programma di installazione tenterà inoltre di connettersi ad altri siti di download disponibili nella stessa area, qualora non fosse possibile connettersi al sito selezionato dall'utente.

Impossibile continuare l'installazione in quanto lo spazio su disco non è sufficiente per completare l'installazione selezionata.

Se si desidera eseguire l'installazione, è necessario che lo spazio disponibile su disco sia sufficiente sia per scaricare i file di installazione che per installare Internet Explorer 4.0.

Per informazioni su come ottenere ulteriore spazio su disco, vedere **spazio su disco disponibile, aumento** nella Guida in linea di Windows. In alternativa, è possibile modificare le opzioni del desktop del programma di installazione in modo che venga effettuato solo il download, quindi installare Internet Explorer su un'unità diversa da quella in cui vengono scaricati i file.

Poiché il programma di installazione è in grado di installare diversi canali predefiniti, il materiale scaricato dal Web viene automaticamente aggiornato sul desktop del computer.

In base all'impostazione predefinita, il programma di installazione sceglie il contenuto a seconda delle impostazioni locali della versione di Windows in esecuzione.

Se ad esempio si sta eseguendo la versione in lingua italiana di Windows, il programma di installazione proporrà canali da siti in lingua italiana. Tali canali potranno essere riconfigurati successivamente.

Impossibile salvare le informazioni di backup relative alla configurazione precedente. È possibile continuare l'installazione, ma una volta completata non sarà possibile disinstallare Internet Explorer 4.0.

Alcuni file della cartella di installazione risultano mancanti. È possibile che tali file siano stati omessi durante la copia da un altro sistema o che siano stati accidentalmente eliminati.

Poiché Internet Explorer 4.0 aggiorna vari file di sistema di Windows, per completare l'installazione è necessario disporre dei diritti di amministratore. In caso contrario, contattare l'amministratore del sistema per ulteriori informazioni su come completare l'installazione.

Durante l'installazione di Internet Explorer 4.0 sono stati effettuati alcuni tentativi di connessione a diversi siti di download, ma il tempo per l'operazione si è esaurito a causa di problemi della rete.

Riprovare a eseguire il programma di installazione in un altro momento, ad esempio al mattino presto o in tarda serata. È inoltre possibile che si verifichino problemi durante la connessione con il provider di servizi Internet.

Una volta ripristinata la connessione a Internet, fare clic su **Ripristino automatico** per riprendere l'installazione dal punto in cui si era interrotta.

Il download dei file è stato completato ma l'installazione non è riuscita. Provare a chiudere tutti gli altri programmi, quindi ripetere l'installazione. Se non è ancora possibile completare l'installazione, provare a scaricare di nuovo i file di installazione.

Il programma di installazione non è stato in grado di connettersi al sito di download di Microsoft o al server di download dell'amministratore del sistema per recuperare il file di istruzioni. È possibile che le impostazioni relative al server proxy sul computer in uso non siano corrette, che il traffico su Internet sia molto intenso o che si siano verificati altri problemi con il browser Web corrente.

Per verificare che sia possibile connettersi a Internet con il browser corrente, tentare di connettersi al sito www.microsoft.com/ o al server di download dell'amministratore del sistema. Se è possibile connettersi utilizzando il browser corrente ma si incontrano ancora dei problemi, è probabile che sia necessario scaricare la singola versione autonoma del programma di installazione di Internet Explorer 4.0. Il programma di installazione tenta di verificare il contenuto del file di istruzioni. Se l'orologio di sistema del computer non è impostato in modo corretto, è possibile che tale verifica non riesca. Per verificare che l'orologio di sistema sia corretto, tentare il download di altri oggetti protetti tramite tecnologia Authenticode dal sito all'indirizzo www.microsoft.com/. Se non è possibile scaricare alcun oggetto protetto, quali i controlli ActiveX o altri file scaricabili, il sistema di protezione del computer non è configurato correttamente.

Per risolvere il problema, è possibile rinominare il file Wintrust.dll contenuto nella cartella Windows\System, ma in tal modo durante l'installazione di Internet Explorer 4.0 il controllo di protezione verrà disabilitato.

Il programma di installazione non è stato in grado di connettersi al sito Microsoft o al server di download dell'amministratore del sistema per recuperare il file di istruzioni. È possibile che le impostazioni relative al server proxy non siano corrette, che il traffico su Internet sia molto intenso o che si siano verificati altri problemi con il browser Web corrente.

Per verificare che sia possibile connettersi a Internet con il browser corrente, tentare di connettersi al sito www.microsoft.com/ o al server di download dell'amministratore del sistema. Se è possibile connettersi utilizzando il browser corrente ma si incontrano ancora dei problemi, è probabile che sia necessario scaricare la singola versione autonoma del programma di installazione di Internet Explorer 4.0. Il tipo di codifica correntemente utilizzato dal sistema è a 128 bit. Questo tipo di codifica viene in genere utilizzato per operazioni bancarie e altre transazioni in linea protette. La versione di Internet Explorer 4.0 che si sta installando supporta solo la codifica a 40 bit. Al termine dell'installazione sarà possibile scaricare l'aggiornamento a 128 bit dal sito Microsoft.

L'installazione di alcuni componenti non è riuscita. Poiché alcuni componenti non sono necessari per le funzionalità di base del browser Web, si consiglia di rivedere l'elenco degli errori. Se si esegue nuovamente l'installazione e si seleziona **Aggiorna solo voci più recenti** quando richiesto, il programma di installazione tenterà di installare gli oggetti che non era stato possibile installare precedentemente.

È possibile che la mancata installazione di alcuni componenti sia dovuta a insufficiente spazio su disco, a errori verificatisi durante il download e al fatto che alcuni oggetti dipendono dalla corretta installazione di componenti a essi correlati.

I file di installazione sono contenuti in una cartella non corrispondente a quella da cui si sta correntemente eseguendo l'installazione. Per evitare di scaricare nuovamente i file di installazione da Internet, si consiglia di eseguire il programma di installazione da una cartella disponibile sul disco rigido. Se tuttavia l'installazione precedente è stata eseguita diversi mesi prima, è possibile che si desideri ripetere il download dei file da Internet per aggiornare l'installazione locale. L'installazione guidata di Internet Explorer 4.0 fornisce le indicazioni che consentono di installare Internet Explorer. Per ulteriori informazioni su ciascun passaggio, fare clic sul pulsante **?** nella finestra visualizzata.

Per proseguire l'installazione, è necessario accettare tutti i termini del contratto Microsoft. Se si decide di non accettare il contratto, l'installazione di Internet Explorer 4.0 non verrà completata. Poiché in base all'impostazione predefinita nessuna opzione risulta selezionata, sarà possibile fare clic su **Avanti** solo dopo avere effettuato una scelta.

Un server proxy funziona come barriera di protezione tra la propria rete Intranet locale e Internet, impedendo agli altri utenti di Internet l'accesso a informazioni riservate della propria rete interna. Il programma di installazione potrebbe non essere in grado di determinare le impostazioni del proxy.

**Accedi a Internet tramite un server proxy** Specifica se si desidera connettersi a Internet tramite un server proxy sulla propria rete locale.

Indirizzo Indica lo spazio in cui digitare l'indirizzo del server proxy che si desidera utilizzare per accedere a Internet.

**Porta** Indica lo spazio in cui digitare il numero di porta del server proxy che si desidera utilizzare per accedere a Internet. Numerosi server proxy utilizzano il numero di porta 80.